## Delete a Credit

Last Modified on 04/27/2022 7:08 pm EDT

A credit may be deleted only if the credit has not been partially or fully applied to bills.

To delete a credit, navigate to Accounts Payable > Vendors. The Vendors list will be displayed. Click on the hyperlink of the desired vendor.

| /endors                                                       |                           |                    |              |                |  |  |  |  |  |
|---------------------------------------------------------------|---------------------------|--------------------|--------------|----------------|--|--|--|--|--|
| + New Vendo                                                   | c                         | Custom Grid Layout |              |                |  |  |  |  |  |
| Drag a column header and drop it here to group by that column |                           |                    |              |                |  |  |  |  |  |
| Vendor # † :                                                  | Name                      | Account # :        | Open Balance | Phone 1        |  |  |  |  |  |
| <u>1000</u>                                                   | Perennial Software        | 1000               | \$390.00     | (440) 247-5602 |  |  |  |  |  |
| <u>1001</u>                                                   | ADI                       |                    | \$4,070.00   | (888) 245-3653 |  |  |  |  |  |
| <u>1002</u>                                                   | DCS                       | 1456123            | \$260.00     | (905) 760-3000 |  |  |  |  |  |
| <u>1003</u>                                                   | Bold Group Software       | 0123456789         | \$0.00       |                |  |  |  |  |  |
| <u>1004</u>                                                   | Joseph & Joseph Attorneys | 11222              | \$0.00       |                |  |  |  |  |  |
| <u>1005</u>                                                   | Acme Alarm Services       |                    | \$0.00       |                |  |  |  |  |  |
| <u>1234</u>                                                   | Bosch                     |                    | \$0.00       | 4405490304     |  |  |  |  |  |
| <u>1235</u>                                                   | A1 Testing Labs           |                    | \$0.00       | 4405490304     |  |  |  |  |  |
| <u>1236</u>                                                   | Ace Hardware              |                    | \$3,753.50   | (888) 555-2222 |  |  |  |  |  |
| <u>2500</u>                                                   | Bosch Security Systems    | 32558              | \$0.00       |                |  |  |  |  |  |
| <u>2501</u>                                                   | Tri-Ed                    | FES10225           | \$0.00       |                |  |  |  |  |  |
| <u>2503</u>                                                   | DMP                       | 102245             | \$0.00       | 2135551010     |  |  |  |  |  |
| <u>2504</u>                                                   | Phillips Electric         | 123                | \$0.00       | (123) 455-1233 |  |  |  |  |  |
|                                                               |                           |                    |              |                |  |  |  |  |  |
| H ≺ 1 → H 1-13 of 13 items 2 Refresh                          |                           |                    |              |                |  |  |  |  |  |

The Vendor record will be displayed. Click on the Credits tab, and then in the Reference Number column, click on the hyperlink of the credit to be deleted.

| Tri-ed -                                                                                                    | 2501   |                           |               |              |              | l                | 🖋 Edit           | Ž⊒ Tasks       | 🔊 History      |
|----------------------------------------------------------------------------------------------------|--------|---------------------------|---------------|--------------|--------------|------------------|------------------|----------------|----------------|
| Open Receipts                                                                                                    | Open E | ills Open Cre<br>00 \$0.0 | dits Open Ba  | alance<br>DO | Т            | Address<br>Phone | PO Box 325       | 5 Los Angeles, | CA 90025       |
| Vendor Aging       Email         12       1099 Eligible?         0.6       Customer #         0.6       Customer #         0.6       Term         0.6       Term         0.7       Net 45 |        |                           |               |              |              |                  |                  |                |                |
| Purchase Orders<br>1                                                                                                    | Rec    | eipts Bills<br>0 0        | Payments<br>0 | Credits<br>0 | Checks<br>0  | Parts No<br>1    | otes D<br>O      | ocs Pa<br>O    | rt Ledger<br>0 |
| Prog a column header and drop it here to group by that column                                                                                                    |        |                           |               |              |              |                  |                  |                |                |
| Reference Numbe                                                                                                    | r i    | Bill Date                 | E Due Date    | :            | Total Amount | : Una            | applied          | 1              |                |
| <u>CR41225</u>                                                                                                    |        | Apr 6, 2022               | Apr 6, 2022   |              |              | \$394.34         | S                | 394.34         |                |
| H 4 1 >                                                                                                    | H      |                           |               |              |              |                  | 0 - 0 of 0 items | Refr           | resh           |

The credit record will be displayed. Click on the Delete button at the upper right of the page.

| <ul> <li>Credit #1108</li> </ul> | 8                        |                                                |                                                           |            | 🥒 Edit                                | Delete                          | More  |
|----------------------------------|--------------------------|------------------------------------------------|-----------------------------------------------------------|------------|---------------------------------------|---------------------------------|-------|
| Total Amount<br>\$394.34         | Amount Due<br>\$394.34   | Vendor Name<br>Bill Number<br>Shipping Address | Tri-Ed<br>CR41225<br>PO Bax 3255<br>Los Angeles, CA 90025 | Direct E   | Expense N<br>Bill Date A<br>ue Date A | №<br>\pr 6, 2022<br>\pr 6, 2022 |       |
| \$50.00                          | \$344. <sub>34</sub>     | Purchase Order<br>Term Code                    | -                                                         |            |                                       |                                 |       |
| ltems Parts<br>1 7               | Part Kits Applied<br>1 0 | To Merno Utilii                                | ties                                                      |            |                                       |                                 |       |
| Item Code                        | Description              |                                                | ÷                                                         | Quantity : | Rate                                  | : Amount                        | :     |
| Freight                          | In-Bound Freight         |                                                |                                                           | 1          | \$5                                   | 50.00 S                         | 50.00 |
| н<br>н<br>н                      |                          |                                                |                                                           |            |                                       | 1-1of1                          | items |

A confirmation message will be displayed. Click on the Yes button to proceed with deleting the credit.

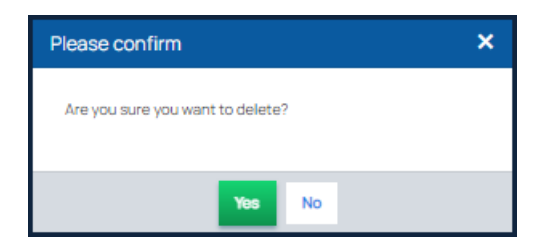